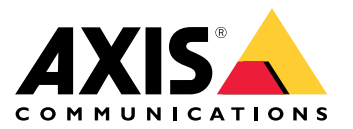

Manuale dell'utente

# Indice

| Panoramica delle soluzioni                                        |
|-------------------------------------------------------------------|
| Impostazioni preliminari                                          |
| Individuazione del dispositivo sulla rete                         |
| Aprire l'interfaccio Web del dispositivo                          |
| Crine un consult a web istratara                                  |
| Crea un account amministratore                                    |
| Password sicure 4                                                 |
| Verificare che nessuno abbia alterato il software del dispositivo |
| Panoramica dell'interfaccia Web                                   |
| Configurare il dispositivo                                        |
| Interfaccia Web                                                   |
| Stato 7                                                           |
| Dispositivo 8                                                     |
| Deriferiche                                                       |
|                                                                   |
| Арр                                                               |
| Sistema                                                           |
| Manutenzione                                                      |
| Per saperne di più                                                |
| Cyber security                                                    |
| Dati tecnici                                                      |
| Panoramica dei prodotti 22                                        |
| Indicatori I FD 22                                                |
| Pulsanti 23                                                       |
| Connettori 23                                                     |
| Bisoluzione dei problemi                                          |
| Dispiratione della impostazioni prodefinita di fabbrica           |
|                                                                   |
|                                                                   |
| Controllo della versione corrente del AXIS US                     |
| Aggiornare AXIS US 32                                             |
| Problemi tecnici, indicazioni e soluzioni                         |
| Contattare l'assistenza 34                                        |

# Panoramica delle soluzioni

# Panoramica delle soluzioni

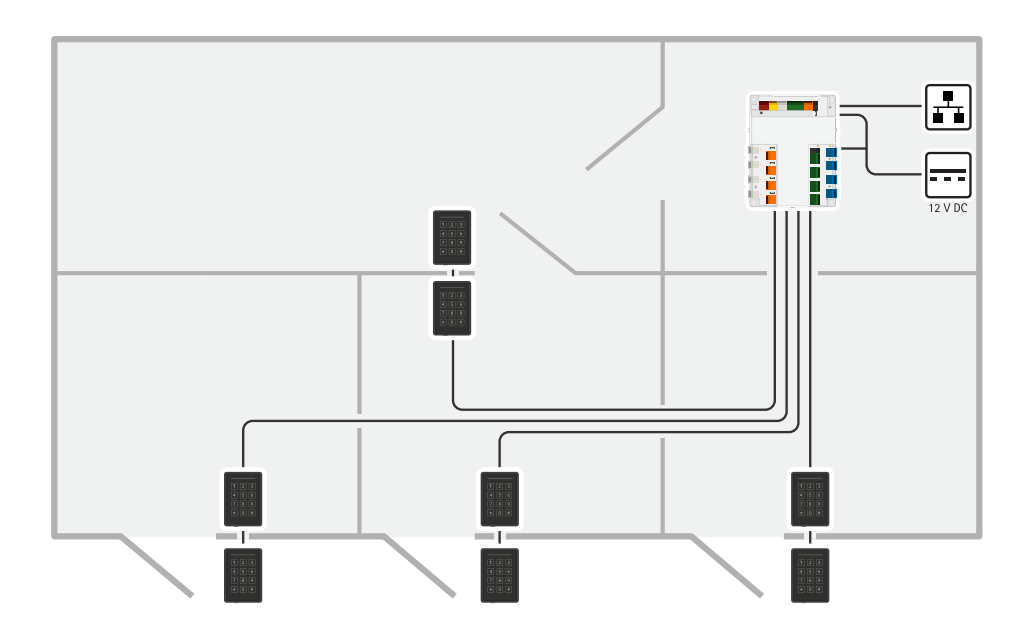

Il door controller di rete può essere facilmente collegato alla rete IP esistente. Ogni door controller di rete è in grado di alimentare e controllare un massimo di 8 lettori.

# Impostazioni preliminari

# Impostazioni preliminari

### Individuazione del dispositivo sulla rete

Per trovare i dispositivi Axis sulla rete e assegnare loro un indirizzo IP in Windows<sup>®</sup>, utilizza AXIS IP Utility o AXIS Device Manager. Queste applicazioni sono entrambe gratuite e possono essere scaricate dal sito Web *axis.com/support.* 

Per ulteriori informazioni su come trovare e assegnare indirizzi IP, andare alla sezione *Come assegnare un indirizzo IP e accedere al dispositivo.* 

#### Supporto browser

Il dispositivo può essere utilizzato con i seguenti browser:

|                         | Chrome™      | Firefox <sup>®</sup> | Edge™        | Safari®      |
|-------------------------|--------------|----------------------|--------------|--------------|
| Windows®                | consigliato  | consigliato          | $\checkmark$ |              |
| macOS®                  | consigliato  | consigliato          | $\checkmark$ | $\checkmark$ |
| Linux®                  | consigliato  | consigliato          | $\checkmark$ |              |
| Altri sistemi operativi | $\checkmark$ | $\checkmark$         | $\checkmark$ | √*           |

Per usare l'interfaccia Web di AXIS OS con iOS 15 o iPadOS 15, andare su **Settings > Safari > Advanced > Experimental Features**(Impostazioni > Safari > Avanzate > Funzioni sperimentali) e disabilitare NSURLSession Websocket.

Per ulteriori informazioni sui browser consigliati, andare al Portale AXIS OS.

### Aprire l'interfaccia Web del dispositivo

1. Aprire un browser e digitare il nome di host o l'indirizzo IP del dispositivo Axis.

Se non si conosce l'indirizzo IP, utilizzare AXIS IP Utility o AXIS Device Manager per individuare il dispositivo sulla rete.

2. Digitare il nome utente e password. Se si accede al dispositivo per la prima volta, è necessario creare un account amministratore. Vedere *Crea un account amministratore a pagina 4*.

Per le descrizioni di tutti i comandi e le opzioni nell'interfaccia Web del dispositivo, consultare Interfaccia Web a pagina 7.

### Crea un account amministratore

La prima volta che si accede al dispositivo, è necessario creare un account amministratore.

- 1. Inserire un nome utente.
- 2. Inserire una password. Vedere Password sicure a pagina 4.
- 3. Reinserire la password.
- 4. Accettare il contratto di licenza.
- 5. Fare clic su Add account (Aggiungi account).

#### Importante

Il dispositivo non ha un account predefinito. In caso di smarrimento della password dell'account amministratore, è necessario reimpostare il dispositivo. Vedere *Ripristino delle impostazioni predefinite di fabbrica a pagina 32*.

# Impostazioni preliminari

### **Password sicure**

#### Importante

I dispositivi Axis inviano la password inizialmente impostata in chiaro tramite la rete. Per proteggere il dispositivi dopo il primo accesso, impostare una connessione HTTPS sicura e crittografata e quindi cambiare la password.

La password del dispositivo è il sistema di protezione principale dei dati e dei servizi. I dispositivi Axis non impongono criteri relativi alla password poiché i dispositivi potrebbero essere utilizzati in vari tipi di installazioni.

Per proteggere i dati consigliamo vivamente di:

- Utilizzare una password con almeno 8 caratteri, creata preferibilmente da un generatore di password.
- Non mostrare la password.
- Cambiare la password a intervalli regolari, almeno una volta all'anno.

# Verificare che nessuno abbia alterato il software del dispositivo

Per verificare che il dispositivo disponga del firmware AXIS OS originale o per prendere il controllo completo del dispositivo dopo un attacco alla sicurezza:

- Ripristinare le impostazioni predefinite di fabbrica. Vedere *Ripristino delle impostazioni predefinite di fabbrica a pagina 32*.
   Dopo il ripristino, l'avvio sicuro garantisce lo stato del dispositivo.
- 2. Configurare e installare il dispositivo.

# Panoramica dell'interfaccia Web

Questo video mette a disposizione una panoramica dell'interfaccia Web del dispositivo.

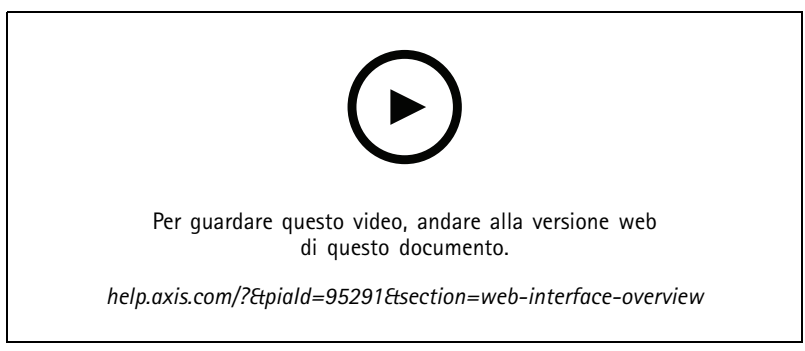

Interfaccia Web dei dispositivi Axis

# Configurare il dispositivo

# Configurare il dispositivo

Per sapere in che modo si configura il dispositivo, consulta il manuale per l'utente AXIS Camera Station o soluzioni di terze parti.

Nota

AXIS Door Controller Extension ACAP è preinstallata sul sistema. Per utilizzarlo è necessaria una licenza.

# Interfaccia Web

# Interfaccia Web

Per raggiungere l'interfaccia Web del dispositivo, digita l'indirizzo IP del dispositivo in un browser Web.

Nota

Il supporto per le funzionalità e le impostazioni descritte in questa sezione varia da un dispositivo all'altro. Questa icona

indica che la funzione o l'impostazione è disponibile solo in certi dispositivi.

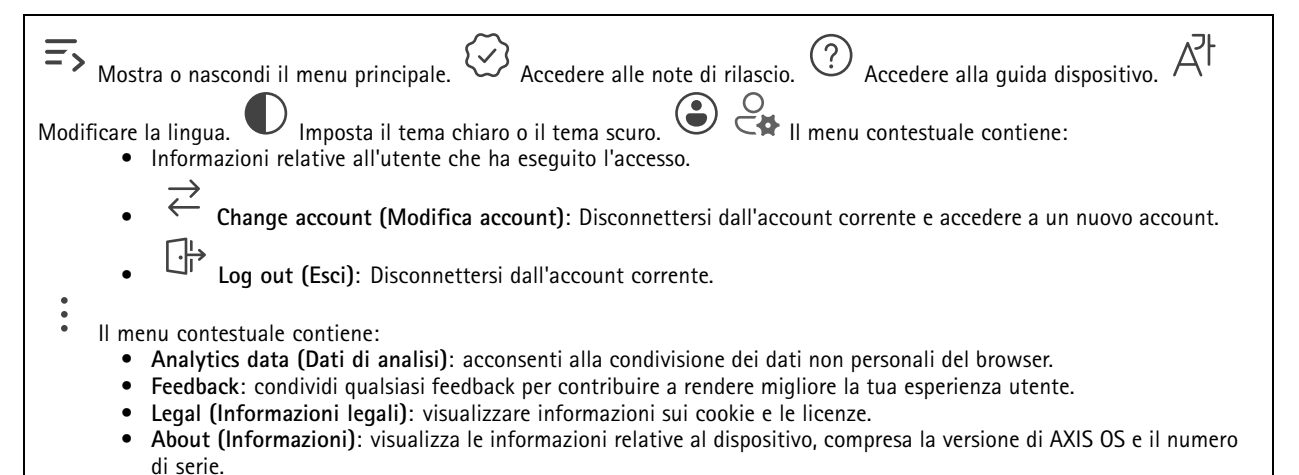

# Stato

#### Collegamento porta

Porta: Mostra lo stato delle porte collegate.

#### Informazioni sui dispositivi

Mostra le informazioni relative al dispositivo, compresa la versione AXIS OS e il numero di serie.

Upgrade AXIS OS (Aggiorna AXIS OS): Aggiorna il software sul dispositivo. Porta l'utente sulla pagina Manutenzione dove è possibile eseguire l'aggiornamento.

#### Stato sincronizzazione ora

Mostra le informazioni di sincronizzazione NTP, inclusa l'eventuale sincronizzazione del dispositivo con un server NTP e il tempo che rimane fino alla sincronizzazione successiva.

NTP settings (Impostazioni NTP): visualizza e aggiorna le impostazioni NTP. Porta l'utente alla pagina Time and location (Ora e posizione) dove è possibile modificare le impostazioni NTP.

#### Sicurezza

Mostra il tipo di accesso attivo al dispositivo, i protocolli di crittografia in uso e se sono consentite app non firmate. I consigli di impostazione sono basati sulla Guida alla protezione AXIS OS.

Hardening guide (Guida alla protezione): fare clic per andare su *Guida alla protezione di AXIS OS*, dove è possibile ottenere ulteriori informazioni sulla cybersecurity per i dispositivi Axis e le best practice.

# Interfaccia Web

#### Clienti collegati

Mostra il numero di connessioni e client connessi.

View details (Visualizza dettagli): Consente di visualizzare e aggiornare l'elenco dei client connessi. L'elenco mostra l'indirizzo IP, il protocollo, la porta, lo stato e il PID/processo di ogni connessione.

# Dispositivo

#### Allarmi

| Device motion (Movimento dispositivo): Attivalo per attivare un allarme nel tuo sistema quando rileva un movimento del         |
|----------------------------------------------------------------------------------------------------|
|                                                                                                    |
| dispositivo.Casing open (Alloggiamento aperto) 💛 : abilitare questa opzione per far scattare un allarme nel sistema quando     |
| rileva un alloggiamento del door controller aperto. Disabilitare questa opzione per i door controller barebone.External tamper |
|                                                                                                    |
| (Manomissione esterna) 💛 : abilitare questa opzione per attivare un allarme nel sistema quando rileva una manomissione         |
| esterna. Ad esempio, quando qualcuno apre e chiude l'armadietto esterno.                                                       |
|                                                                                                    |
| • Supervised input (Input supervisionato) $\Psi$ : Attivare per il monitoraggio dello stato di input e la configurazione       |
| dei resistori end-of-line.                                                                                                    |
| - Per utilizzare la prima connessione parallela, selezionare Parallel first connection with a 22 KO parallel                   |
| resistor and a 4.7 KO serial resistor (Prima connessione parallela con un resistore parallelo da 22 KO E un                    |
| resistore seriale da 4.7 KO)                                                                                                   |
| Per utilizzate la prima connectione in cerie, selezionare Serial first connection (Prima connectione in cerie) e               |

 Per utilizzare la prima connessione in serie, selezionare Serial first connection (Prima connessione in serie) e selezionare un valore dei resistori dall'elenco a discesa Resistor values (Valori resistore).

# Periferiche

#### Lettori

Add reader (Aggiungi lettore): Fare clic per aggiungere un nuovo lettore.Nome: inserire un nome per il lettore.Lettore: selezionare un selezionare dall'elenco a discesa.Indirizzo IP: immettere manualmente l'indirizzo IP del lettore.Username (Nome utente): Inserire il nome utente del lettore.Password: Inserire la password del lettore.Ignore server certificate verification (Ignora verifica certificato server): attivare per ignorare la verifica.

#### Serrature wireless

Per utilizzare questa funzione è necessaria una licenza.

Connect communication hub (Connetti hub comunicazioni): Fare clic su per collegare i blocchi wireless.

### Aggiorna lettori

**Upgrade readers (Aggiorna lettori)**: Fai clic su questa opzione per eseguire l'aggiornamento dei lettori a una nuova versione di AXIS OS. La funzionalità può solo aggiornare i lettori supportati quando sono online.

# Interfaccia Web

## App

| Aggiungi app: Installa una nuova app.Find more apps (Trova altre app): Trova altre app da installare. Verrà visualizzata                                                                                                    |  |  |  |  |  |
|----------------------------------------------------------------------------------------------------|--|--|--|--|--|
| una pagina panoramica delle app Axis.Consenti app prive di firma 🙂 : Attiva per permettere che siano installate app senza                                                                                                    |  |  |  |  |  |
| firma. <b>Consenti app con privilegi root</b> U: Abilitare per consentire l'accesso completo al dispositivo alle app con privilegi root.                                                                                                    |  |  |  |  |  |
| Visualizzare gli aggiornamenti sulla sicurezza nelle app AXIS OS e ACAP.                                                                                                    |  |  |  |  |  |
| Eseguire più app allo stesso tempo può avere un impatto sulle prestazioni del dispositivo.                                                                                                    |  |  |  |  |  |
| Usa l'interruttore vicino al nome dell'app per l'avvio o l'arresto dell'app. <b>Open (Apri)</b> : Accedi alle impostazioni dell'app. Le                                                                                                    |  |  |  |  |  |
| impostazioni disponibili dipendono dall'applicazione. Alcune applicazioni non sono dotate di impostazioni. • Il menu contestuale può contenere una o più delle seguenti opzioni:                                                                                                 |  |  |  |  |  |
| <ul> <li>Open-source license (Licenza open-source): Visualizza le informazioni relative alle licenze open source usate nell'app.</li> <li>Ann log (Registro app): Visualizza un registro degli eventi relativi all'app. Il registro è utile guando si contatta</li> </ul>        |  |  |  |  |  |
| l'assistenza.                                                                                                    |  |  |  |  |  |
| <ul> <li>Activate license with a key (Attiva licenza con una chiave): nel caso l'app necessiti di una licenza, devi attivarla. Se<br/>il dispositivo non ha accesso a Internet, usa guesta opzione.</li> </ul>                                                                   |  |  |  |  |  |
| Se non si dispone di una chiave di licenza, andare a <i>axis.com/products/analytics</i> . Per generare una chiave di licenza, sono necessari il codice di licenza e il numero di serie del dispositivo Axis.                                                                     |  |  |  |  |  |
| <ul> <li>Activate license automatically (Attiva automaticamente la licenza): nel caso l'app necessiti di una licenza, devi<br/>attivarla. Se il dispositivo ha accesso a Internet, usa questa opzione. È necessario un codice di licenza per attivare la<br/>licenza.</li> </ul> |  |  |  |  |  |
| • Disattiva la licenza: Disattivare la licenza per sostituirla con un'altra licenza, ad esempio quando si passa da una                                                                                                    |  |  |  |  |  |

- licenza di prova a una licenza completa. Se si disattiva la licenza, verrà eliminata anche dal dispositivo. Settings (Impostazioni): Configurare i parametri del dispositivo.
- Settings (Impostazioni): Configurare i parametri del dispositivo.
  Elimina; Cancella permanentemente l'app dal dispositivo. La licenza resta attiva a meno che non la disattivi prima.

# Sistema

# Ora e ubicazione

### Data e ora

Le impostazioni della lingua del browser Web influenzano il formato dell'ora.

### Nota

Consigliamo di eseguire la sincronizzazione di data e ora del dispositivo usando un server NTP.

| Synchronization (Sincronizzazione): selezionare un'opzione per la sincronizzazione di data e ora del dispositivo.                 |
|----------------------------------------------------------------------------------------------------|
| <ul> <li>Automatic date and time (manual NTS KE servers) (Data e ora automatiche (server NTS KE manuali)): eseguire la</li> </ul> |
| sincronizzazione con i server NTP key establishment sicuri connessi al server DHCP.                                               |
| - Manual NTS KE servers (Server NTS KE manuali): inserisci l'indirizzo IP di uno o due server NTP. Quando usi                     |
| due server NTP, l'ora del dispositivo viene sincronizzata e adattata sulla base dell'input di entrambi.                           |
| - Max NTP poll time (Tempo massimo poll NTP): Selezionare il tempo massimo di attesa del dispositivo prima                        |
| di eseguire il polling del server NTP per ottenere un'ora aggiornata.                                                             |
| - Min NTP poll time (Tempo min poll NTP): Selezionare il tempo minimo di attesa del dispositivo prima di                          |
| eseguire il polling del server NTP per ottenere un'ora aggiornata.                                                                |
| • Automatic date and time (NTP servers using DHCP) (Data e ora automatiche (server NTP tramite DHCP)): esegui la                  |
| sincronizzazione con i server NTP connessi al server DHCP.                                                                        |
| - Fallback NTP servers (Server NTP di fallback): inserisci l'indirizzo IP di uno o due server fallback.                           |
| - Max NTP poll time (Tempo massimo poll NTP): Selezionare il tempo massimo di attesa del dispositivo prima                        |

di eseguire il polling del server NTP per ottenere un'ora aggiornata.

# Interfaccia Web

- Min NTP poll time (Tempo min poll NTP): Selezionare il tempo minimo di attesa del dispositivo prima di
  eseguire il polling del server NTP per ottenere un'ora aggiornata.
- Automatic date and time (manual NTP servers) (Data e ora automatiche (server NTP manuali)): esegui la sincronizzazione con i server NTP scelti.
  - Manual NTP servers (Server NTP manuali): inserisci l'indirizzo IP di uno o due server NTP. Quando usi due server NTP, l'ora del dispositivo viene sincronizzata e adattata sulla base dell'input di entrambi.
  - Max NTP poll time (Tempo massimo poll NTP): Selezionare il tempo massimo di attesa del dispositivo prima di eseguire il polling del server NTP per ottenere un'ora aggiornata.
  - Min NTP poll time (Tempo min poll NTP): Selezionare il tempo minimo di attesa del dispositivo prima di eseguire il polling del server NTP per ottenere un'ora aggiornata.
- Custom date and time (Data e ora personalizzate): impostare manualmente la data e l'ora. Per recuperare una volta dal computer o dal dispositivo mobile le impostazioni di data e ora, fare clic su Get from system (Ottieni dal sistema). Fuso orario: selezionare il fuso orario da utilizzare. L'ora legale e l'ora solare si alterneranno automaticamente.
  - DHCP: Adotta il fuso orario del server DHCP. Il dispositivo si deve connettere a un server DHCP prima di poter selezionare questa opzione.
    - Manual (Manuale): Selezionare un fuso orario dall'elenco a discesa.
- Nota

Il sistema utilizza le impostazioni di data e ora in tutte le registrazioni, i registri e le impostazioni di sistema.

#### Ubicazione dei dispositivi

Immettere la posizione del dispositivo. Il sistema di gestione video può utilizzare queste informazioni per posizionare il dispositivo su una mappa.

- Latitude (Latitudine): i valori positivi puntano a nord dell'equatore.
- Longitude (Longitudine): i valori positivi puntano a est del primo meridiano.
- Heading (Intestazione): Immettere la direzione della bussola verso cui è diretto il dispositivo. O punta a nord.
- Label (Etichetta): Immettere un nome descrittivo per il dispositivo.
- Save (Salva): Fare clic per salvare la posizione del dispositivo.

#### Rete

IPv4

Assign IPv4 automatically (Assegna automaticamente IPv4): Selezionare questa opzione per consentire al router di rete di assegnare automaticamente un indirizzo IP al dispositivo. Si consiglia l'IP automatico (DHCP) per la maggior parte delle reti.Indirizzo IP: Inserire un indirizzo IP univoco per il dispositivo. Gli indirizzi IP fissi possono essere assegnati casualmente in reti isolate, a condizione che ogni indirizzo sia univoco. Per evitare conflitti, si consiglia di contattare l'amministratore di rete prima di assegnare un indirizzo IP statico.Subnet mask: Immetti la subnet mask per definire quali indirizzo IP del router predefinito (gateway) utilizzato per connettere i dispositivi collegati a reti diverse e a segmenti di rete.Fallback to static IP address if DHCP isn't available (Fallback all'indirizzo IP fisso se DHCP non è disponibile): selezionalo se vuoi aggiungere un indirizzo IP statico da usare come fallback se DHCP non è disponibile e non è possibile assegnare in automatico un indirizzo IP.

Se DHCP non è disponibile e il dispositivo utilizza un fallback dell'indirizzo statico, l'indirizzo statico viene configurato con un ambito limitato.

#### IPv6

Assign IPv6 automatically (Assegna automaticamente IPv6): Selezionare questa opzione per attivare IPv6 e consentire al router di rete di assegnare automaticamente un indirizzo IP al dispositivo.

#### Nome host

# Interfaccia Web

Assign hostname automatically (Assegna automaticamente il nome host): Selezionare questa opzione per consentire al router di rete di assegnare automaticamente un nome host al dispositivo.Nome host: Immetti manualmente il nome host da usare come metodo alternativo per accedere al dispositivo. Il report del server e il registro di sistema utilizzano il nome host. I caratteri consentiti sono A–Z, a–z, 0–9 e –.Abilitare gli aggiornamenti DNS dinamici: Consentire al proprio dispositivo di aggiornare automaticamente le registrazioni del server dei nomi di dominio ogni volta che cambia l'indirizzo IP.Registra nome DNS: Inserire un nome dominio univoco che punti all'indirizzo IP del dispositivo. I caratteri consentiti sono A–Z, a–z, 0–9 e –.TTL: il Time To Live (TTL) stabilisce per quanto tempo una registrazione DNS resta valida prima che debba essere aggiornata.

#### Server DNS

Assign DNS automatically (Assegna automaticamente DNS): Selezionare questa opzione per consentire al server DHCP di assegnare automaticamente i domini di ricerca e gli indirizzi del server DNS al dispositivo. Si consiglia il DNS automatico (DHCP) per la maggior parte delle reti.Search domains (Domini di ricerca): Quando si utilizza un nome host non completo, fare clic su Add search domain (Aggiungi dominio di ricerca) e inserire un dominio in cui cercare il nome host utilizzato dal dispositivo.DNS servers (Server DNS): Fare clic su Add DNS server (Aggiungi server DNS) e inserire l'indirizzo IP del server DNS. Offre la conversione dei nomi host in indirizzi IP nella rete.

#### HTTP e HTTPS

HTTPS è un protocollo che fornisce la crittografia per le richieste di pagine da parte di utenti e per le pagine restituite dal server Web. Lo scambio di informazioni crittografate è regolato dall'utilizzo di un certificato HTTPS, che garantisce l'autenticità del server.

Per utilizzare HTTPS nel dispositivo, è necessario installare un certificato HTTPS. Andare a System > Security (Sistema > Sicurezza) per creare e installare i certificati.

Allow access through (Consenti l'accesso tramite): Selezionare questa opzione se a un utente è consentito connettersi al dispositivo tramite HTTP, HTTPS o entrambi i protocolli HTTP e HTTPS. Nota

Se si visualizzano pagine Web crittografate tramite HTTPS, è possibile che si verifichi un calo delle prestazioni, soprattutto quando si richiede una pagina per la prima volta.

HTTP port (Porta HTTP): inserire la porta HTTP da utilizzare. Il dispositivo consente l'utilizzo della porta 80 o di qualsiasi porta nell'intervallo 1024-65535. Se è stato eseguito l'accesso come amministratore, è possibile immettere qualsiasi porta nell'intervallo da 1 a 1023. Se si utilizza una porta in questo intervallo, viene visualizzato un avviso.HTTPS port (Porta HTTPS): inserire la porta HTTPS da utilizzare. Il dispositivo consente l'utilizzo della porta 443 o di qualsiasi porta nell'intervallo 1024-65535. Se è stato eseguito l'accesso come amministratore, à possibile immettere qualsiasi porta nell'intervallo 1024-65535. Se è stato eseguito l'accesso come amministratore qualsiasi porta nell'intervallo 1024-65535. Se è stato eseguito l'accesso come amministratore, è possibile immettere qualsiasi porta nell'intervallo da 1 a 1023. Se si utilizza una porta in questo intervallo, viene visualizzato un avviso.Certificato: selezionare un certificato per abilitare HTTPS per il dispositivo.

#### Protocolli di individuazione in rete

**Bonjour**<sup>®</sup>: attivare per consentire il rilevamento automatico sulla rete.**Nome Bonjour**: Inserire un nome descrittivo che deve essere visibile sulla rete. Il nome predefinito è il nome del dispositivo e l'indirizzo MAC.**UPnP**<sup>®</sup>: attivare per consentire il rilevamento automatico sulla rete.**UPnP name**: Inserire un nome descrittivo che deve essere visibile sulla rete. Il nome predefinito è il nome del dispositivo e l'indirizzo MAC.**WS-Discovery**: attivare per consentire il rilevamento automatico sulla rete.**LLDP e CDP**: attivare per consentire il rilevamento automatico sulla rete. La disattivazione di LLDP e CDP può influire sulla negoziazione dell'alimentazione PoE. Per risolvere eventuali problemi con la negoziazione dell'alimentazione PoE, configurare lo switch PoE solo per la negoziazione dell'alimentazione PoE dell'hardware.

Proxy globali

# Interfaccia Web

Http proxy: specificare un host o un indirizzo IP del proxy globale secondo il formato consentito.Https proxy: specificare un host o un indirizzo IP del proxy globale secondo il formato consentito. Formati consentiti per i proxy http e https:

- http(s)://host:porta
- http(s)://user@host:porta
- http(s)://user:pass@host:porta

Nota

Riavviare il dispositivo per applicare le impostazioni proxy globali.

No proxy (Nessun proxy): Utilizzare No proxy (Nessun proxy) per bypassare i proxy globali. Immettere una delle opzioni dell'elenco o più opzioni separate da una virgola:

- Lasciare vuoto
- Indicare un indirizzo IP
- Indicare un indirizzo IP in formato CIDR
- Indicare un nome dominio, ad esempio: www.<nome dominio>.com
- Specificare tutti i sottodomini di un dominio specifico, ad esempio .<nome dominio>.com

#### Connessione al cloud con un clic

One-Click Cloud Connect (O3C), utilizzato in combinazione con un servizio O3C, offre un accesso Internet facile e sicuro a video in diretta e registrati, accessibili da qualsiasi ubicazione. Per ulteriori informazioni, vedere *axis.com/end-to-end-solutions/hosted-services*.

Allow O3C (Consenti O3C):

- One-click: Questa è l'impostazione predefinita. Tenere premuto il pulsante di comando sul dispositivo per collegarsi a un servizio O3C via Internet. È necessario registrare il dispositivo con il servizio O3C entro 24 ore dopo aver premuto il pulsante di comando. In caso contrario, il dispositivo si disconnette dal servizio O3C. Una volta registrato il dispositivo, viene abilitata l'opzione Always (Sempre) e il dispositivo rimane collegato al servizio O3C.
- Sempre: il dispositivo Axis tenta costantemente di collegarsi a un servizio O3C via Internet. Una volta registrato, il dispositivo rimane collegato al servizio O3C. Utilizzare questa opzione se il pulsante di comando del dispositivo non è disponibile.
- No: disabilita il servizio 03C.

**Proxy settings (Impostazioni proxy):** Se necessario, inserire le impostazioni proxy per collegarsi al server proxy.**Host:** Inserire l'indirizzo del server del proxy.**Porta:** inserire il numero della porta utilizzata per l'accesso.**Accesso** e **Password:** se necessario, immettere un nome utente e una password per il server proxy.**Metodo di autenticazione:** 

- Base: questo metodo è lo schema di autenticazione maggiormente compatibile per HTTP. È meno sicuro del metodo Digest perché invia il nome utente e la password non crittografati al server.
- Digest: questo metodo è più sicuro perché la password viene sempre trasferita crittografata nella rete.
- Automatico: questa opzione consente al dispositivo Axis di selezionare il metodo di autenticazione a seconda dei metodi supportati, dando priorità a Digest rispetto al metodo Base.

Owner authentication key (OAK) (Chiave di autenticazione proprietario (OAK): Fare clic su Get key (Ottieni chiave) per recuperare la chiave di autenticazione proprietaria. Questo è possibile solo se il dispositivo è connesso a Internet senza un firewall o un proxy.

#### SNMP

SNMP (Simple Network Management Protocol) consente il monitoraggio e la gestione in remoto dei dispositivi di rete.

# Interfaccia Web

| SNMP | : Selezionare la versione di SNMP da utilizzare.                                                                                                    |
|------|----------------------------------------------------------------------------------------------------|
|      | - Read community (Comunità con privilegi in lettura): Inserire il nome della comunità che dispone solo                                                                                                    |
|      | dell'accesso in lettura a tutti gli oggetti SNMP supportati. Il valore predefinito è public.                                                                                                    |
|      | <ul> <li>Write community (Comunità con privilegi in scrittura): Specificare il nome della comunità che dispone di<br/>accesso in lettura o scrittura a tutti gli oggetti SNMP supportati (ad eccezione degli oggetti in sola lettura).<br/>Il valore predefinito è write.</li> </ul>                                                                                                    |
|      | <ul> <li>Activate traps (Attiva trap): Attivare la segnalazione di trap. Il dispositivo utilizza i trap per inviare messaggi per eventi importanti o cambi di stato a un sistema di gestione. Nell'interfaccia Web, è possibile impostare trap per SNMP v1 e v2c. I trap vengono disattivati automaticamente se si cambia in SNMP v3 o si disattiva SNMP. Se si utilizza SNMP v3, è possibile impostare i trap tramite l'applicazione di gestione SNMP v3.</li> <li>Trap address (Indirizzo trap): immettere l'indirizzo IP o il nome host del server di gestione.</li> </ul> |
|      | <ul> <li>Trap community (Comunità trap): Immettere la comunità da utilizzare quando il dispositivo invia un<br/>messaggio trap al sistema di gestione.</li> </ul>                                                                                                    |
|      | - Traps (Trap):                                                                                                    |
|      | - Cold start (Avvio a freddo): Invia un messaggio di trap all'avvio del dispositivo.                                                                                                    |
|      | <ul> <li>Warm start (Avvio a caldo): Invia un messaggio trap quando si modifica un impostazione SNMP.</li> <li>Link up: invia un messaggio trap quando un collegamento cambia dal basso verso l'alto.</li> </ul>                                                                                                    |
| _    | - Autenticazione non riuscita: invia un messaggio trap quando un tentativo di autenticazione non riesce.                                                                                                    |
| Nota |                                                                                                    |
|      | Tutti i trap Axis Video MIB vengono abilitati quando si attivano i trap SNMP v1 e v2c. Per ulteriori informazioni, vedere<br>AXIS OS Portal > SNMP (Poortale sistema operativo AXIS > SNMP).                                                                                                    |
|      | • v3: SNMP v3 è una versione più sicura che fornisce crittografia e password sicure. Per utilizzare SNMP v3, si consiglia di attivare HTTPS poiché la password verrà successivamente inviata via HTTPS. Ciò impedisce inoltre alle parti non autorizzate di accedere ai trap SNMP v1 e v2c non crittografati. Se si utilizza SNMP v3, è possibile impostare i trap tramite l'applicazione di gestione SNMP v3.                                                                                                    |
|      | <ul> <li>Password for the account "initial" (Password per l'account "iniziale"): Immettere la password SNMP per<br/>l'account denominato "iniziale". Sebbene la password possa essere inviata senza attivare HTTPS, non è<br/>consigliabile. La password SNMP v3 può essere impostare solo una volta e preferibilmente solo quando è<br/>attivato HTTPS. Una volta impostata la password, il relativo campo non verrà più visualizzato. Per impostare<br/>di nuovo la password, il dispositivo deve essere ripristinato alle impostazioni predefinite di fabbrica.</li> </ul> |

### Sicurezza

#### Certificati

l certificati sono utilizzati per autenticare i dispositivi in una rete. I tipi di certificati supportati da questo dispositivo sono due:
Client/server certificates (Certificati client/server)

- Un certificato client/server convalida l'identità del dispositivo e può essere autofirmato o emesso da un'autorità di certificazione (CA). Un certificato autofirmato offre una protezione limitata e può essere utilizzato prima che sia stato ottenuto un certificato emesso da un'autorità di certificazione.
- Certificati CA È possibile utilizzare un certificato CA per autenticare un certificato peer, ad esempio per convalidare l'identità di un server di autenticazione nel caso in cui il dispositivo venga collegato a una rete protetta da IEEE 802.1X. Il dispositivo dispone di diversi certificati CA preinstallati.

Questi formati sono supportati:

- Formati dei certificati: .PEM, .CER e .PFX
- Formati delle chiavi private: PKCS#1 e PKCS#12

#### Importante

Se il dispositivo viene ripristinato alle impostazione di fabbrica, tutti i certificati vengono eliminati. Qualsiasi certificato CA preinstallato viene reinstallato.

Add certificate (Aggiungi certificato): fare clic sull'opzione per aggiungere un certificato.

• Più : mostra altri campi da compilare o selezionare.

# Interfaccia Web

- Secure keystore (Archivio chiavi sicuro): selezionare questa opzione per utilizzare Secure Element (Elemento sicuro)
  o Trusted Platform Module 2.0 per archiviare in modo sicuro la chiave privata. Per ulteriori informazioni su quale
  keystore sicuro selezionare, andare a help.axis.com/en-us/axis-os#cryptographic-support.
- Key type (Tipo chiave): selezionare l'algoritmo di crittografia predefinito o diverso dall'elenco a discesa per proteggere il certificato.

• Il menu contestuale contiene:

- Certificate information (Informazioni certificato): visualizza le proprietà di un certificato installato.
- Delete certificate (Elimina certificato): Elimina il certificato.
- Create certificate signing request (Crea richiesta di firma certificato): Per fare richiesta di un certificato di identità digitale, crea una richiesta di firma del certificato da mandare a un'autorità di registrazione.

Secure keystore (Archivio chiavi sicuro) 🛈 :

- Secure element (CC EAL6+) (Elemento sicuro): Selezionare questa opzione per utilizzare un elemento sicuro per l'archivio chiavi sicuro.
  - Trusted Platform Module 2.0 (CC EAL4+, FIPS 140-2 Level 2) Selezionare questa opzione per utilizzare TPM 2.0 per il keystore sicuro.

#### Controllo degli accessi di rete e crittografia

IEEE 802.1xIEEE 802.1x è uno standard IEEE per il controllo di ammissione alla rete in base alla porta che fornisce un'autenticazione sicura di dispositivi di rete cablati e wireless. IEEE 802.1x è basato su EAP (Extensible Authentication Protocol).Per accedere a una rete protetta da IEEE 802.1x, i dispositivi di rete devono autenticarsi. L'autenticazione viene eseguita da un server di autenticazione, generalmente un server RADIUS (ad esempio FreeRADIUS e Microsoft Internet Authentication Server).IEEE 802.1AE MACsecIEEE 802.1AE MACsec rappresenta uno standard IEEE per la sicurezza MAC (Media Access Control) che definisce la riservatezza e l'integrità dati senza connessione per i protocolli indipendenti di accesso ai media. CertificatiSe configurato senza un certificato CA, la convalida del certificato del server verrà disabilitata e il dispositivo cercherà in questo caso di autenticarsi a prescindere dalla rete a cui è connesso.Nell'implementazione di Axis, quando si utilizza un certificato, il dispositivo e il server di autenticazione si autenticano con certificati digitali mediante EAP-TLS (Extensible Authentication Protocol - Transport Layer Security). Per consentire al dispositivo di accedere a una rete protetta tramite certificati, è necessario installare un certificato client firmato sul dispositivo. Metodo di autenticazione: selezionare un tipo EAP impiegato per l'autenticazione. Client Certificate (Certificato client): selezionare un certificato client per utilizzare IEEE 802.1x. Il server di autenticazione utilizza il certificato per convalidare l'identità del client. Certificati CA: selezionare i certificati CA per convalidare l'identità del server di autenticazione. Quando non ne viene selezionato nessun certificato, il dispositivo tenterà di autenticarsi a prescindere dalla rete a cui è connesso. EAP identity (Identità EAP): Immettere l'identità utente associata al certificato del client. EAPOL version (Versione EAPOL): Selezionare la versione EAPOL utilizzata nello switch di rete.Use IEEE 802.1x (Usa IEEE 802.1x): Selezionare questa opzione per utilizzare il protocollo IEEE 802.1x.Le impostazioni sono a disposizione solo se si usa IEEE 802.1x PEAP-MSCHAPv2 come metodo di autenticazione:

- **Password**: immettere la password per l'identità utente.
- Peap version (Versione Peap): selezionare la versione Peap utilizzata nello switch di rete.
- Label (Etichetta): Selezionare 1 per utilizzare la codifica EAP del client; selezionare 2 per utilizzare la crittografia

PEAP del client. Selezionare l'etichetta usata dallo switch di rete quando si utilizza Peap versione 1. Le impostazioni sono a disposizione solo se si usa IEEE 802.1ae MACsec (chiave Static CAK/Pre-Shared) come metodo di

autenticazione:

- Key agreement connectivity association key name (Nome della chiave di associazione della connettività del contratto chiave): immettere il nome dell'associazione della connettività (CKN). Deve essere composto da 2 a 64 caratteri esadecimali (divisibili per 2). Il CKN deve essere configurato manualmente nell'associazione della connettività e deve corrispondere su entrambe le estremità del collegamento per abilitare inizialmente MACsec.
- Key agreement connectivity association key (Chiave di associazione della connettività del contratto chiave): immettere la chiave di associazione della connettività (CAK). Deve essere composta da 32 o 64 caratteri esadecimali. Il CAK deve essere configurato manualmente nell'associazione della connettività e deve corrispondere su entrambe le estremità del collegamento per abilitare inizialmente MACsec.

#### Prevenire gli attacchi di forza bruta

**Blocking (Blocco)**: Attiva per bloccare gli attacchi di forza bruta. Un attacco di forza bruta usa tentativi ed errori per indovinare le informazioni di accesso o le chiavi di crittografia.**Blocking period (Periodo di blocco)**: Immettere il numero di secondi per cui si blocca un attacco di forza bruta.**Blocking conditions (Condizioni di blocco)**: Immettere il numero di errori di autenticazione consentiti al secondo prima dell'inizio del blocco. È possibile impostare il numero di errori consentiti a livello di pagina e di dispositivo.

# Interfaccia Web

#### Firewall

Activate (Attivare): Attivare il firewall. Default Policy (Criterio predefinito): Selezionare lo stato predefinito per il firewall. Allow: (Consenti) Permette tutte le connessioni al dispositivo. Questa opzione è impostata per impostazione predefinita. Deny: (Rifiuta) Nega tutte le connessioni al dispositivo. Per eccezioni al criterio predefinito, si può eseguire la creazione di regole che permettono o negano le connessioni al dispositivo da indirizzi, protocolli e porte specifici. Indirizzo: inserire un indirizzo in formato IPv4/IPv6 o CIDR al quale si vuole permettere o rifiutare l'accesso. Protocol (Protocollo): selezionare un protocollo al guale permettere o negare l'accesso. Porta: Inserire un numero di porta alla quale permettere o negare l'accesso. Si può aggiungere un numero di porta tra 1 e 65535 Policy (Criteri) Selezionare il criterio della regola. : Fare clic per la creazione di un'altra regola. Add rules: (Aggiungi regole) Fare clic per l'aggiunta di regole definite. • Time in seconds: (Tempo in secondi) Impostare un limite di tempo al fine di mettere alla prova le regole. Il limite di tempo predefinito è impostato su 300 secondi. Per l'attivazione immediata delle regole, impostare il tempo su 0 secondi. Confirm rules: (Conferma regole) Eseguire la conferma delle regole e il relativo limite di tempo. Se si è impostato un limite di tempo superiore a 1 secondo, le regole saranno attive durante tale periodo. Se il tempo è stato impostato su 0. le regole saranno subito attive. Pending rules (Regole in sospeso): Una panoramica delle ultime regole testate da confermare. Nota Le regole con un limite di tempo appaiono in Active rules (Regole attive) fino a guando non termina il conteggio del timer visualizzato o fino a quando non vengono confermate. Se non si confermano, appaiono in Pending rules (Regole in sospeso) fino a quando non termina il conteggio del timer visualizzato e il firewall torna alle impostazioni precedentemente definite. Se si confermano, sostituiranno le regole attive correnti. Confirm rules (Conferma regole): Fare clic per esequire l'attivazione delle regole in sospeso. Active rules (Regole attive): una ۱IJ panoramica delle regole in esecuzione al momento sul proprio dispositivo. : Fare clic per eseguire l'eliminazione di una \_8 : Fare clic per esequire l'eliminazione di tutte le regole, sia in sospeso che attive. regola attiva.

#### Certificato AXIS con firma personalizzata

Serve un certificato AXIS OS con firma personalizzata per l'installazione di software di prova o software personalizzato di altro tipo di Axis sul dispositivo. Il certificato verifica che il software è stato approvato sia dal proprietario del dispositivo che da Axis. È possibile eseguire il software unicamente su uno specifico dispositivo identificabile tramite il suo numero di serie univoco e l'ID del chip. Solo Axis può creare certificati AXIS OS con firma personalizzata poiché Axis detiene la chiave per firmarli.Install (Installa): Fare clic per eseguire l'installazione del certificato. Il certificato deve essere installato prima del software. • Delete certificate (Elimina certificato): Elimina il certificato.

#### Account

Account

# Interfaccia Web

Add account (Aggiungi account): Fare clic per aggiungere un nuovo account. Puoi aggiungere un massimo di 100 account.Account: Inserire un nome account univoco.New password (Nuova password): inserire una password per l'account. La lunghezza delle password deve essere compresa tra 1 e 64 caratteri. La password può contenere solo caratteri ASCII stampabili (codice da 32 a 126), quali lettere, numeri, segni di punteggiatura e alcuni simboli.Repeat password (Ripeti password): Immettere di nuovo la stessa password.Privileges (Privilegi):

- Administrator (Amministratore): ha accesso completo a tutte le impostazioni. Gli amministratori possono anche aggiungere, aggiornare e rimuovere altri account.
  - Operator (Operatore): ha accesso a tutte le impostazioni ad eccezione di:
    - Tutte le impostazioni System (Sistema).
- Viewer (Visualizzatore): non ha l'accesso alla modifica di alcuna impostazioni.

• Il menu contestuale contiene:**Update account (Aggiorna account)**: Modifica le proprietà dell'account.**Delete account** (Elimina account): Elimina l'account. Non puoi cancellare l'account root.

Account SSH

- Add SSH account (Aggiungi account SSH): Fare clic per aggiungere un nuovo account SSH.
  - Restrict root access (Limita accesso root): Attivare per limitare la funzionalità che richiede l'accesso root.
  - Abilita SSH: Attivare per utilizzare il servizio SSH.

Account: Inserire un nome account univoco.New password (Nuova password): inserire una password per l'account. La lunghezza delle password deve essere compresa tra 1 e 64 caratteri. La password può contenere solo caratteri ASCII stampabili (codice da 32 a 126), quali lettere, numeri, segni di punteggiatura e alcuni simboli.Repeat password (Ripeti password): Immettere di nuovo

la stessa password.**Commento**: Inserire un commenti (facoltativo). Il menu contestuale contiene:**Update SSH account** (Aggiorna account SSH): Modifica le proprietà dell'account.**Delete SSH account (Elimina account SSH)**: Elimina l'account. Non puoi cancellare l'account root.

#### Virtual host (Host virtuale)

Add virtual host (Aggiungi host virtuale): fare clic su questa opzione per aggiungere un nuovo host virtuale. Abilitata: selezionare questa opzione per utilizzare l'host virtuale. Server name (Nome del server): inserire il nome del server. Utilizzare solo i numeri da 0 a 9, le lettere dalla A alla Z e il trattino (-). Porta: inserire la porta a cui è connesso il server. Tipo: selezionare il tipo di

autenticazione da utilizzare. Scegliere tra Basic (Base), Digest e Open ID.

- Update (Aggiorna): aggiornare l'host virtuale.
- Elimina; eliminare l'host virtuale.

Disabled (Disabilitato): il server è disabilitato.

#### **Configurazione OpenID**

#### Importante

Se non è possibile utilizzare OpenID per eseguire l'accesso, utilizzare le credenziali Digest o Basic utilizzate quando è stato configurato OpenID per eseguire l'accesso.

Client ID (ID client): inserire il nome utente OpenID.Outgoing Proxy (Proxy in uscita): inserire l'indirizzo proxy che può essere utilizzato dalla connessione OpenID.Admin claim (Richiesta amministratore): inserire un valore per il ruolo di amministratore.Provider URL (URL provider): inserire il collegamento Web per l'autenticazione dell'endpoint API. Il formato deve https://[inserire URL]/.well-known/openid-configurationOperator claim (Richiesta operatore): inserire un valore per il ruolo di operatore.Require claim (Richiesta obbligatoria): inserire i dati che devono essere contenuti nel token.Viewer claim (Richiesta visualizzatore): inserire il valore per il ruolo visualizzatore.Remote user (Utente remoto): inserire un valore per identificare gli utenti remoti. In questo modo sarà possibile visualizzare l'utente corrente nell'interfaccia Web del dispositivo.Scopes (Ambiti): Ambiti opzionali che potrebbero far parte del token.Client secret (Segreto client): inserire la password OpenID Save (Salva): Fare clic per salvare i valori OpenID.Enable OpenID (Abilita OpenID): attivare per chiudere la connessione corrente e consentire l'autenticazione del dispositivo dall'URL del provider.

# Interfaccia Web

### MQTT

MQTT (Message Queuing Telemetry Transport) è un protocollo di messaggistica standard per l'Internet of Things (IoT). È stato progettato per un'integrazione IoT semplificata ed è utilizzato in numerosi settori per connettere dispositivi remoti con un'impronta di codice ridotta e una larghezza di banda minima in rete. Il client MQTT nel software del dispositivo Axis può semplificare l'integrazione di dati ed eventi prodotti nel dispositivo con sistemi che non sono software per la gestione video (VMS).Configurare il dispositivo come client MQTT. La comunicazione MQTT si basa su due entità, i client e il broker. I client possono inviare e ricevere messaggi. Il broker è responsabile del routing dei messaggi tra i client.Potrai trovare maggiori informazioni relative a MQTT consultando l'*AXIS OS Portal.* 

#### ALPN (RETE ALPN)

ALPN è un'estensione TLS/SSL che consente la selezione di un protocollo applicativo durante la fase di handshake della connessione tra client e server. Viene utilizzato per abilitare il traffico MQTT sulla stessa porta utilizzata per altri protocolli, ad esempio HTTP. In alcuni casi, potrebbe non esserci una porta dedicata aperta per la comunicazione MQTT. Una soluzione in tali casi consiste nell'utilizzare ALPN per trattare l'uso di MQTT come protocollo applicativo su una porta standard, consentito dai firewall.

#### Client MQTT

**Connect (Connetti)**: Attivare o disattivare il client MQTT.**Status (Stato)**: Visualizza lo stato corrente del client MQTT.**BrokerHost**: immettere il nome host o l'indirizzo IP del server MQTT.**Protocol (Protocollo)**: Selezionare il protocollo da utilizzare.**Porta**: Immettere il numero di porta.

- 1883 è il valore predefinito per MQTT over TCP
- 8883 è il valore predefinito per MQTT su SSL
- 80 è il valore predefinito per MQTT su WebSocket
- 443 è il valore predefinito per MQTT su WebSocket Secure

ALPN protocol (Protocollo ALPN): Inserire il nome del protocollo ALPN fornito dal provider MQTT. Ciò è applicabile solo con MQTT over SSL e MQTT over WebSocket Secure. Username (Nome utente): inserire il nome utente che il client utilizzerà per accedere al server.Password: immettere una password per il nome utente.Client ID (ID client): Immettere un ID client. L'identificatore del client viene inviato al server al momento della connessione del client. Clean session (Sessione pulita): Controlla il comportamento al momento della connessione e della disconnessione. Se selezionate, le informazioni sullo stato vengono ignorate al momento della connessione e della disconnessione.HTTP proxy (Proxy HTTP): Un URL dotato di una lunghezza non superiore a 255 byte. È possibile lasciare il campo vuoto se non si vuole usare un proxy HTTP.HTTPS proxy (Proxy HTTPS): Un URL dotato di una lunghezza non superiore a 255 byte. È possibile lasciare il campo vuoto se non si vuole usare un proxy HTTPS.Keep alive interval (Intervallo keep alive): Consente al client di rilevare quando il server non è più disponibile senza dover attendere il lungo tempo di timeout TCP/IP.Timeout: L'intervallo di tempo in secondi per consentire il completamento di una connessione. Valore predefinito: 60Device topic prefix (Prefisso argomento dispositivo): utilizzato nei valori predefiniti per l'argomento nel messaggio di connessione e nel messaggio Ultime volontà e testamento nella scheda MQTT client (Client MQTT) e nelle condizioni di pubblicazione nella scheda MQTT publication (Pubblicazione MQTT). Reconnect automatically (Riconnetti automaticamente): specifica se il client deve riconnettersi automaticamente dopo una disconnessione. Messaggio connessioneSpecifica se un messaggio deve essere inviato guando viene stabilita una connessione. Send message (Invia messaggio): Attivare per inviare messaggi. Use default (Usa predefinito): Disattivare per immettere un messaggio predefinito.Topic (Argomento): Immettere l'argomento per il messaggio predefinito.Payload: Immettere il contenuto per il messaggio predefinito.Retain (Conserva): Selezionare questa opzione per mantenere lo stato del client su questo Topic (Argomento)QoS: Cambiare il livello QoS per il flusso di pacchetti.Messaggio di ultime volontà e testamentoUltime volontà e testamento consente a un client di fornire un testamento insieme alle proprie credenziali guando si collega al broker. Se il client si disconnette in modo anomalo in un secondo momento (forse perché la sua sorgente di alimentazione non funziona), può lasciare che il broker recapiti un messaggio ad altri client. Questo messaggio Ultime volontà e testamento ha lo stesso formato di un messaggio ordinario e viene instradato tramite la stessa meccanica.Send message (Invia messaggio): Attivare per inviare messaggi.Use default (Usa predefinito): Disattivare per immettere un messaggio predefinito. Topic (Argomento): Immettere l'argomento per il messaggio predefinito. Payload: Immettere il contenuto per il messaggio predefinito.Retain (Conserva): Selezionare questa opzione per mantenere lo stato del client su questo Topic (Argomento)QoS: Cambiare il livello QoS per il flusso di pacchetti.

Pubblicazione MQTT

# Interfaccia Web

Use default topic prefix (Usa prefisso di argomento predefinito): Selezionare questa opzione per usare il prefisso dell'argomento predefinito, definito nel prefisso argomento dispositivo nella scheda MQTT client (Client MQTT).Include topic name (Includi nome argomento): selezionare questa opzione per l'inclusione dell'argomento che illustra la condizione nell'argomento MQTT.Include topic namespaces (Includi spazi dei nomi degli argomenti): Selezionare questa opzione per includere gli spazi dei nomi degli argomenti di ONVIF nell'argomento MQTT.Include serial number (Includi numero di serie): selezionare questa opzione per comprendere il numero di serie del dispositivo nel payload MQTT.

opzione per comprendere il numero di serie del dispositivo nel payload MQLL.
 Add condition (Aggiungi condizione): tare clic sull'opzione per aggiungere una condizione.Retain (Conserva): definire quali messaggi MQTT sono inviati come conservati.
 None (Nessuno): inviare tutti i messaggi come non conservati.

- Property (Proprietà): inviare tutti i messaggi come non conservati.
- All (Tutto): Invia messaggi sia con che senza stato come conservati.

QoS: Seleziona il livello desiderato per la pubblicazione MQTT.

#### Sottoscrizioni MQTT

Add subscription (Aggiungi sottoscrizione): Fai clic per aggiungere una nuova sottoscrizione MQTT.Subscription filter (Filtro sottoscrizione): Inserisci l'argomento MQTT per il quale desideri eseguire la sottoscrizione.Use device topic prefix (Usa prefisso argomento dispositivo): Aggiungi il filtro sottoscrizione come prefisso all'argomento MQTT.Subscription type (Tipo di sottoscrizione):

• Stateless (Privo di stato): Seleziona per convertire i messaggi MQTT in messaggi senza stato.

• Stateful (Dotato di stato): Seleziona per convertire i messaggi MQTT in una condizione. Il payload è usato come stato. QoS: Seleziona il livello desiderato per la sottoscrizione MQTT.

### Accessori

Porte I/O

Utilizzare l'input digitale per collegare i dispositivi esterni che possono passare da un circuito aperto a un circuito chiuso, ad esempio i sensori PIR, i contatti porta o finestra e i rivelatori di rottura del vetro.

Utilizzare l'uscita digitale per collegare dispositivi esterni come relè e LED. È possibile attivare i dispositivi collegati tramite l'API VAPIX® o l'interfaccia Web.

| PortaNome: modificare il testo per rinominare la porta.Direction: indica che la porta è una porta di input. indica che si tratta di una porta di output. Se la porta è configurabile, è possibile fare clic sulle icone per passare dall'input all'output.Normal state (Stato normale): Fare clic su per il circuito aperto e su per il circuito chiuso.Current state (Stato corrente): indica lo stato attuale della porta. L'input e l'output vengono attivati quando lo stato corrente è diverso dallo stato normale. Un input sul dispositivo ha un circuito aperto se disconnesso o in caso di tensione superiore a 1 VCC. |
|----------------------------------------------------------------------------------------------------|
| Nota<br>Durante il riavvio, il circuito di output è aperto. Al completamento del riavvio, il circuito torna alla posizione normale. Se si<br>modificano le impostazioni in questa pagina, i circuiti di output tornano alle relative posizioni normali, indipendentemente<br>dai trigger attivi.                                                                                                    |
| Supervised (Supervisionato) : Attivare per rendere possibile il rilevamento e l'attivazione di azioni se qualcuno manomette<br>la connessione ai dispositivi I/O digitali. Oltre a rilevare se un ingresso è aperto o chiuso, è anche possibile rilevare se qualcuno<br>l'ha manomesso (ovvero se è stato tagliato o corto). Per supervisionare la connessione è necessario un ulteriore hardware<br>(resistori terminali) nel loop I/O esterno.                                                                                                    |

#### Registri

Report e registri

# Interfaccia Web

#### Report

- View the device server report (Visualizza il report del server del dispositivo): Visualizzare informazioni sullo stato del dispositivo in una finestra pop-up. Il registro degli accessi viene automaticamente incluso nel report del server.
  - Download the device server report (Scarica il report del server del dispositivo): Crea un file .zip che contiene un file di testo del report del server completo in formato UTF-8 e un'istantanea dell'immagine corrente della visualizzazione in diretta. Includere sempre il file .zip del report del server quando si contatta l'assistenza.
  - Download the crash report (Scarica il report dell'arresto anomalo): Scaricare un archivio con le informazioni dettagliate sullo stato del server. Il report di arresto anomalo contiene le informazioni presenti nel report del server e le informazioni dettagliate sul debug. Questo report potrebbe contenere informazioni riservate, ad esempio l'analisi della rete. Possono volerci alcuni minuti per generare il report.

#### Registri

- View the system log (Visualizza il registro di sistema): Fare clic per visualizzare le informazioni sugli eventi di sistema come l'avvio del dispositivo, gli avvisi e i messaggi critici.
  - View the access log (Visualizza il registro degli accessi): Fare clic per mostrare tutti i tentativi non riusciti di accedere al dispositivo, ad esempio quando si utilizza una password di accesso errata.

#### Analisi della rete

#### Importante

È possibile che un file di analisi della rete contenga informazioni riservate, ad esempio certificati o password.

Un file di analisi della rete può facilitare la risoluzione dei problemi registrando l'attività sulla rete. Trace time (Tempo di analisi): Selezionare la durata dell'analisi in secondi o minuti e fare clic su Download.

#### Registro di sistema remoto

Syslog è uno standard per la registrazione dei messaggi. Consente di separare il software che genera messaggi, il sistema che li archivia e il software che li riporta e li analizza. Ogni messaggio è contrassegnato con un codice struttura che indica il tipo di software che genera il messaggio. Inoltre viene assegnato un livello di gravità a tutti i messaggi.

<sup>I</sup> Server: Fare clic per aggiungere un nuovo server.Host: immettere il nome host o l'indirizzo IP del server proxy.Format (Formatta): selezionare il formato del messaggio syslog da utilizzare.

- Axis
- RFC 3164
- RFC 5424

Protocol (Protocollo): Selezionare il protocollo da utilizzare:

- UDP (la porta predefinita è 514)
  - TCP (la porta predefinita è 601)
- TLS (la porta predefinita è 6514)

Porta: Cambiare il numero di porta per impiegare una porta diversa. Severity (Gravità): Seleziona quali messaggi inviare al momento dell'attivazione. CA certificate set (Certificato CA impostato): Visualizza le impostazioni correnti o aggiungi un certificato.

### Manutenzione

**Restart (Riavvia)**: Riavviare il dispositivo. Non avrà effetti su nessuna delle impostazioni correnti. Le applicazioni in esecuzione verranno riavviate automaticamente.**Restore (Ripristina)**: Riporta la *maggior parte* delle impostazioni ai valori predefiniti di fabbrica. In seguito dovrai riconfigurare il dispositivo e le app, reinstallare tutte le app non preinstallate e ricreare eventuali eventi e preset.

# Interfaccia Web

#### Importante

Dopo il ripristino, le uniche impostazioni salvate sono:

- Protocollo di avvio (DHCP o statico)
- Indirizzo IP statico
- Router predefinito
- Subnet mask
- Impostazioni 802.1X
- Impostazioni 03C
- Indirizzo IP server DNS

Factory default (Valori predefiniti di fabbrica): Riporta tutte le impostazioni ai valori predefiniti di fabbrica. Dopo, per rendere accessibile il dispositivo, devi reimpostare l'indirizzo IP.

Nota

Tutti i software per dispositivi Axis sono firmati digitalmente per assicurare di installare solo software verificato sul dispositivo. Ciò aumenta ulteriormente il livello di sicurezza informatica minimo globale dei dispositivi Axis. Per ulteriori informazioni, visitare il white paper "Axis Edge Vault" su axis.com.

AXIS OS upgrade (Aggiornamento di AXIS OS): Aggiorna a una versione nuova di AXIS OS. nuove versioni possono contenere funzionalità migliorate, correzioni di bug e funzionalità completamente nuove. Si consiglia di utilizzare sempre l'ultima versione di AXIS OS. Per scaricare l'ultima versione, andare a axis.com/support. Quando conduci l'aggiornamento, puoi scegliere fra tre opzioni:

- Standard upgrade (Aggiornamento standard): Aggiorna a una nuova versione di AXIS OS.
- Factory default (Valori predefiniti di fabbrica): Aggiorna e riporta tutte le impostazioni ai valori predefiniti di fabbrica. Se selezioni questa opzione, dopo l'aggiornamento non puoi eseguire il ripristino della versione precedente di AXIS OS.
- Autorollback (Rollback automatico): Aggiorna e conferma l'aggiornamento entro il tempo impostato. Se non dai la conferma, il dispositivo tornerà alla precedente versione di AXIS OS.

AXIS OS rollback (Rollback AXIS OS): Eseguire il ripristino alla versione di AXIS OS installata precedentemente.

# Per saperne di più

# Per saperne di più

# Cyber security

Per informazioni specifiche sulla cybersecurity (sicurezza informatica), consultare la scheda tecnica del dispositivo su axis.com.

Per informazioni approfondite sulla cybersecurity in AXIS OS, leggere la guida AXIS OS Hardening.

#### Servizio di notifica di sicurezza Axis

Axis fornisce un servizio di notifica con informazioni sulla vulnerabilità e altre questioni relative alla sicurezza per i dispositivi Axis. Per ricevere le notifiche, è possibile iscriversi a *axis.com/security-notification-service*.

#### Gestione delle vulnerabilità

Per ridurre al minimo il rischio di esposizione dei clienti, Axis, in qualità di **autorità per la numerazione delle Vulnerabilità ed Esposizioni (CNA, Common Vulnerability and Exposures)**, segue gli standard di settore per gestire e rispondere alle vulnerabilità rilevate nei nostri dispositivi, software e servizi. Per ulteriori informazioni sui criteri di gestione delle vulnerabilità di Axis, sulla modalità di segnalazione delle vulnerabilità, sulle vulnerabilità già sfruttate e sui corrispondenti avvisi di sicurezza, consultare *axis.com/vulnerability-management.* 

#### Funzionamento sicuro dei dispositivi Axis

I dispositivi Axis con impostazioni predefinite di fabbrica sono preconfigurati con meccanismi di protezione predefiniti sicuri. Si consiglia di utilizzare più configurazione di sicurezza quando si installa il dispositivo. Per ulteriori informazioni sulle guide Axis sulla protezione avanzata e altra documentazione relativa alla cybersicurezza, andare a *axis.com/support/cybersecurity/resources*.

# Dati tecnici

# Dati tecnici

# Panoramica dei prodotti

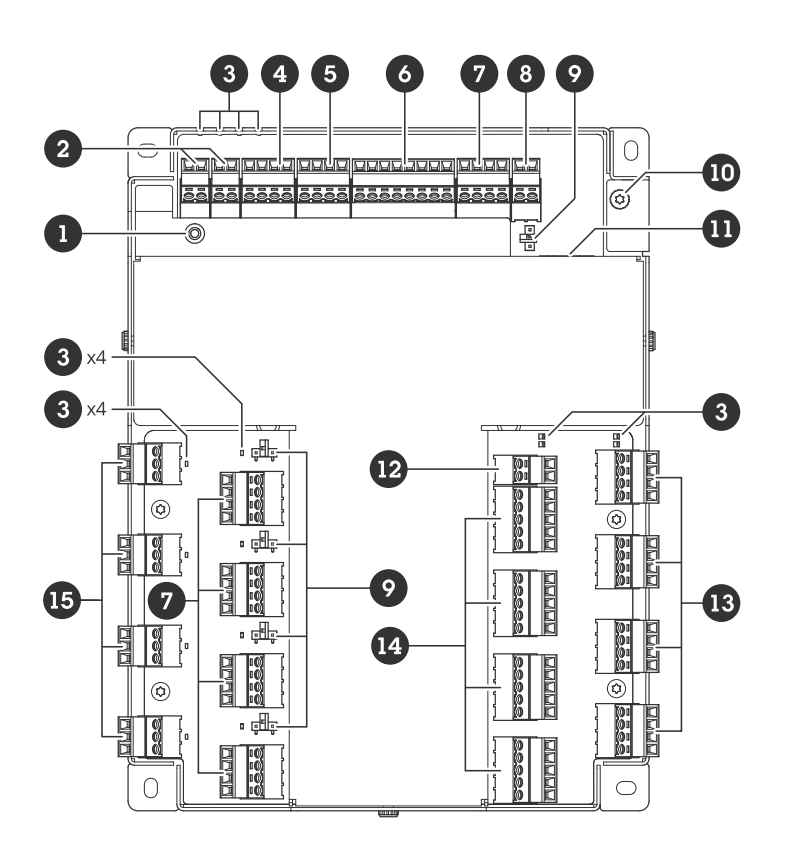

- 1 Pulsante di comando
- 2 Allarme/antimanomissione
- 3 LED
- 4 Connettore ausiliario
- 5 Connettore di uscita
- 6 Connettore di ingresso
- 7 Connettore relè
- 8 Connettore di alimentazione (DC IN)
- 9 Ponticello relè
- 10 Posizione di messa a terra
- 11 Connettore di rete
- 12 Connettore di alimentazione (ING CC PORTA 1-4)
- 13 Connettore lettore
- 14 Connettore porta
- 15 Connettore relè AUX

# Dati tecnici

# Indicatori LED

| LED                                                                                                    | Colore | Significato                                                                         |  |  |
|----------------------------------------------------------------------------------------------------|--------|-------------------------------------------------------------------------------------|--|--|
| Stato                                                                                                    | Verde  | Luce verde fissa in condizioni di normale utilizzo.                                 |  |  |
| (SIAI)                                                                                                    | Giallo | Luce fissa durante l'avvio e quando si ripristinano le impostazioni.                |  |  |
|                                                                                                    | Rosso  | Luce lampeggiante lenta per aggiornamento non riuscito.                             |  |  |
| Rete                                                                                                    | Verde  | Luce fissa per connessione di rete a 100 MBit/s. Lampeggiante per attività di rete. |  |  |
| (NEI)                                                                                                    | Giallo | Luce fissa per connessione di rete a 10 MBit/s. Lampeggiante per attività di rete.  |  |  |
|                                                                                                    | Spento | Assenza di collegamento di rete.                                                    |  |  |
| Alimentazione                                                                                                    | Verde  | Funzionamento normale.                                                              |  |  |
| (PVVR)                                                                                                    | Giallo | Luce lampeggiante verde/gialla durante l'aggiornamento del firmware.                |  |  |
| Relè                                                                                                    | Verde  | Relè attivo. (*)                                                                    |  |  |
| (RELE)                                                                                                    | Spento | Relè inattivo.                                                                      |  |  |
|                                                                                                    | 1      |                                                                                     |  |  |
| LEDPORTA 1-4 Colore Significato                                                                                     |        | Significato                                                                         |  |  |
| Stato                                                                                                    | Verde  | Lampeggiante (acceso per 1 secondo e spento per 1 secondo) se offline.              |  |  |
| (SIAI)                                                                                                    | Verde  | Lampeggia (acceso per 200 millisecondi, spento per 2 secondi) quando è online.      |  |  |
|                                                                                                    | Rosso  | Lampeggiante verde/rosso durante l'aggiornamento del software del dispositivo.      |  |  |
| Alimentazione Verde<br>(PWR)                                                                                        |        | Funzionamento normale.                                                              |  |  |
| RS485 over Rosso Malfunzionamento di sovracorrente o sottotensione p<br>current<br>(LETTORE OC)                     |        | Malfunzionamento di sovracorrente o sottotensione per qualsiasi porta RS485.        |  |  |
| Relay over     Rosso     Malfunzionamento di sovracorrente o sottotensione per qualsiasi po<br>current<br>(RELÈ OC) |        | Malfunzionamento di sovracorrente o sottotensione per qualsiasi porta relè.         |  |  |
| Relè                                                                                                    | Verde  | Relè attivo. (*)                                                                    |  |  |
|                                                                                                    | Spento | Relè inattivo.                                                                      |  |  |
| Relè AUX                                                                                                    | Verde  | Relè attivo. (*)                                                                    |  |  |
| (KELE)                                                                                                    | Spento | Relè inattivo.                                                                      |  |  |

(\*) Il relè è attivo quando COM è connesso a NO.

# Pulsanti

### Pulsante di comando

Il pulsante di comando viene utilizzato per:

• Ripristino del dispositivo alle impostazioni predefinite di fabbrica. Vedere *Ripristino delle impostazioni predefinite di fabbrica a pagina 32.* 

# Dati tecnici

### Connettori

#### Connettore di rete

Connettore Ethernet RJ45 con Power over Ethernet Plus (PoE +).

UL: Power over Ethernet (PoE) deve essere over Ethernet IEEE 802.3af/802.3at Tipo 1 Classe 3 o Power over Ethernet Plus (PoE+) IEEE 802.3at Tipo 2 Classe 4 Iniettore limitato all'alimentazione che fornisce 44–57 V CC, 15,4 W/30 W. Power over Ethernet (PoE) è stato valutato da UL con AXIS 30 W Midspan.

### Opzioni di alimentazione

Per alimentare il dispositivo, è necessario collegare i seguenti connettori:

- 1. PoE o ING CC. Vedere Priorità alimentazione a pagina 24.
- 2. ING CC PORTA 1-4

### Priorità alimentazione

- Quando PoE e ING CC sono entrambi collegati prima dell'accensione del dispositivo, PoE viene utilizzato per l'alimentazione.
- PoE e ING CC sono entrambi collegati e PoE è attualmente in fase di alimentazione. Quando si perde l'alimentazione PoE, il dispositivo utilizza ING CC per l'alimentazione senza riavvio.
- PoE e ING CC sono entrambi collegati e ING CC è attualmente in fase di alimentazione. In caso di perdita di alimentazione ING CC, il dispositivo si riavvia e utilizza PoE per l'alimentazione.
- Quando ING CC viene utilizzato durante l'avvio e PoE viene collegato dopo l'avvio del dispositivo, viene utilizzato ING CC per l'alimentazione.
- Quando PoE viene utilizzato durante l'avvio e ING CC viene collegato dopo l'avvio del dispositivo, viene utilizzato PoE per l'alimentazione.

### Connettore di alimentazione

Due morsettiera a 2 pin per ingresso alimentazione CC. Vedere Opzioni di alimentazione a pagina 24.

Utilizzare una sorgente di alimentazione limitata (LPS) compatibile con una bassissima tensione di sicurezza (SELV) con una potenza di uscita nominale limitata a  $\leq$  100 W o una corrente nominale di uscita limitata a  $\leq$  5 A.

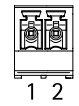

#### IN CC

Opzionale per alimentare il dispositivo. È invece possibile utilizzare PoE. Vedere Priorità alimentazione a pagina 24.

| Funzione       | Pin | Note                                                                                                    | Dati tecnici      |
|----------------|-----|----------------------------------------------------------------------------------------------------|-------------------|
| Massa CC (GND) | 1   |                                                                                                    | 0 V CC            |
| Input CC       | 2   | Per l'alimentazione del<br>dispositivo quando non si<br>utilizza Power over Ethernet.<br>Nota: questo pin può<br>essere usato solo come<br>alimentazione. | 12 V CC, max 36 W |

ING CC PORTA 1-4

# Dati tecnici

Necessario per alimentare il dispositivo.

| Funzione       | Pin | Note                                                                                                    | Dati tecnici       |
|----------------|-----|----------------------------------------------------------------------------------------------------|--------------------|
| Massa CC (GND) | 1   |                                                                                                    | 0 V CC             |
| Input CC       | 2   | Necessario per alimentare il<br>dispositivo.<br>Nota: questo pin può<br>essere usato solo come<br>alimentazione. | 12 V CC, max 100 W |

UL: l'alimentazione CC deve essere fornita da un alimentatore conforme a UL 294, UL 603, o UL 2610 a seconda dell'applicazione, dotato delle classificazioni appropriate.

#### **Connettore** lettore

Quattro morsettiere a 4 pin che supportano il protocollo OSDP per la comunicazione con il lettore.

Può collegare fino a otto lettori OSDP o Wlegand con un accessorio (AXIS TA1101-B Convertitore da Wiegand a OSDP in cascata multipla). 2 A a 12 V CC riservato ai lettori collegati alla porta 1-4.

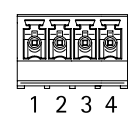

Configurato per un lettore OSDP

| Funzione          | Pin | Nota                               | Dati tecnici                                                            |
|-------------------|-----|------------------------------------|-------------------------------------------------------------------------|
| Massa CC (GND)    | 1   |                                    | 0 V CC                                                                  |
| Output CC (+12 V) | 2   | Fornisce alimentazione al lettore. | 12 V CC, per un totale di<br>2 A per tutti i connettori del<br>lettore. |
| A                 | 3   | Half-duplex                        |                                                                         |
| В                 | 4   | Half-duplex                        |                                                                         |

Configurato per due lettori OSDP (multi-drop)

| Funzione          | Pin | Nota                                             | Dati tecnici                                                            |
|-------------------|-----|--------------------------------------------------|-------------------------------------------------------------------------|
| Massa CC (GND)    | 1   |                                                  | 0 V CC                                                                  |
| Output CC (+12 V) | 2   | Fornisce alimentazione ad<br>entrambi i lettori. | 12 V CC, per un totale di<br>2 A per tutti i connettori del<br>lettore. |
| А                 | 3   | Half-duplex                                      |                                                                         |
| В                 | 4   | Half-duplex                                      |                                                                         |

Importante

• Quando il lettore è alimentato dal controller, la lunghezza del cavo adatto è fino a 200 m (656 ft) se sono soddisfatti i seguenti requisiti: AWG 22-14. Verificato solo per i lettori Axis.

• Quando il lettore non è alimentato dal controller, la lunghezza del cavo adatto per i dati del lettore è fino a 1000 m (3280,8 ft) se sono soddisfatti i seguenti requisiti: 1 doppino, AWG 26-14. Verificato solo per i lettori Axis.

# Dati tecnici

### Connettore di ingresso

Una morsettiera a 8 pin

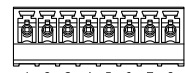

#### 1 2 3 4 5 6 7 8

| Funzione       | Pin        | Nota                                                                                                    | Dati tecnici |
|----------------|------------|----------------------------------------------------------------------------------------------------|--------------|
| Massa CC (GND) | 1, 3, 5, 7 |                                                                                                    | 0 V CC       |
| Ingresso       | 2, 4, 6    | Ingresso digitale – collegare<br>al pin 1 per attivarlo oppure<br>lasciarlo isolato (scollegato)<br>per disattivarlo.<br>Possibilità di supervisione.<br>Vedere Ingressi con<br>supervisione a pagina 31. | 0–30 V CC    |
| +12 V CC       | 8          |                                                                                                    | Max 190 mA   |

### Connettore di uscita

Una morsettiera a 4 pin

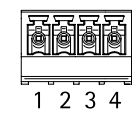

| Funzione       | Pin   | Dati tecnici                      |
|----------------|-------|-----------------------------------|
| Massa CC (GND) | 1     | 0 V CC                            |
| Uscita         | 2,3,4 | Open drain, 0–30 V CC, max 100 mA |

### Connettore porta

Quattro morsettiere a 5 pin utilizzate per il monitoraggio porte (input digitale).

Il monitor porte supporta la supervisione con resistori di linea. Se il collegamento viene interrotto, viene attivato un allarme. Per utilizzare la supervisione ingressi, installare resistenze di fine linea. Per gli input supervisionati utilizzare lo schema delle connessioni. Vedere *pagina 31*.

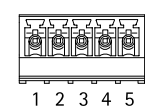

| Funzione       | Pin  | Note | Dati tecnici |
|----------------|------|------|--------------|
| Massa CC (GND) | 1, 3 |      | 0 V CC       |

# Dati tecnici

| Ingresso | 2, 4 | Per comunicare con il monitoraggio porte.<br>Ingresso digitale o ingresso supervisionato: collegarlo<br>al pin 1 o 3 rispettivamente per attivarlo oppure<br>lasciarlo isolato (scollegato) per disattivarlo. | Da 0 a max 30 V CC                                               |
|----------|------|----------------------------------------------------------------------------------------------------|------------------------------------------------------------------|
| +12 V CC | 5    | Alimentazione dei dispositivi come i sensori delle porte.                                                                                                    | Totale combinato di 400 mA per<br>tutti i connettori delle porte |

#### Importante

La lunghezza certificata del cavo raggiunge il massimo di 200 m (656 piedi) se è soddisfatto il seguente requisito del cavo: AWG 24-14.

### Connettore relè

Una morsettiera a 4 pin per relè a forma di C che possono essere utilizzati, ad esempio, per controllare un blocco o un'interfaccia di un cancello.

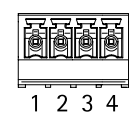

| Funzione       | Pin | Note                                                                                                    | Dati tecnici                                      |
|----------------|-----|----------------------------------------------------------------------------------------------------|---------------------------------------------------|
| Massa CC (GND) | 1   |                                                                                                    | 0 V CC                                            |
| NO             | 2   | Normalmente aperto.<br>Per il collegamento di relè.<br>Collegare un blocco di<br>protezione intrinseca tra NO e<br>massa CC.<br>Il relè è separato con<br>isolamento galvanico dal<br>resto dei circuiti se i ponticelli<br>non vengono utilizzati. | Corrente massima = 2 A<br>Tensione max. = 30 V CC |
| СОМ            | 3   | Comune                                                                                                    |                                                   |
| NC             | 4   | Normalmente chiuso.<br>Per il collegamento di relè.<br>Collegare un blocco di<br>sicurezza intrinseca tra NC e<br>massa CC.<br>Il relè è separato con<br>isolamento galvanico dal<br>resto dei circuiti se i ponticelli<br>non vengono utilizzati.  |                                                   |

### Ponticello di alimentazione relè

Quando montato, il ponticello di alimentazione del relè si collega a 12 V CC o 24 V CC al pin COM del relè.

Può essere utilizzato per collegare un blocco tra i pin GND e NO o tra i pin GND e NC.

| Sorgente di alimentazione | Potenza massima a 12 V CC | Potenza massima a 24 V CC |
|---------------------------|---------------------------|---------------------------|
| IN CC                     | 1.900 mA                  | 1000 mA                   |
| РоЕ                       | 150 mA                    | 50 mA                     |
| PoE+                      | 920 mA                    | 420 mA                    |

# Dati tecnici

### **AWISO**

Se il blocco non è polarizzato, si consiglia di aggiungere un diodo di ritorno esterno.

### Connettore relè della porta

Quattro morsettiere a 4 pin da relè a forma di C che possono essere utilizzate, ad esempio, per controllare un blocco o un'interfaccia di un cancello.

| Ĩ | ð | ð | ð |
|---|---|---|---|
| 1 | 2 | 3 | 4 |

| Funzione       | Pin | Note                                                                                                    | Dati tecnici                                      |
|----------------|-----|----------------------------------------------------------------------------------------------------|---------------------------------------------------|
| Massa CC (GND) | 1   |                                                                                                    | 0 V CC                                            |
| NO             | 2   | Normalmente aperto.<br>Per il collegamento di relè.<br>Collegare un blocco di<br>protezione intrinseca tra NO e<br>massa CC.<br>Il relè è separato con<br>isolamento galvanico dal<br>resto dei circuiti se i ponticelli<br>non vengono utilizzati. | Corrente massima = 4 A<br>Tensione max. = 30 V CC |
| СОМ            | 3   | Comune                                                                                                    |                                                   |
| NC             | 4   | Normalmente chiuso.<br>Per il collegamento di relè.<br>Collegare un blocco di<br>sicurezza intrinseca tra NC e<br>massa CC.<br>Il relè è separato con<br>isolamento galvanico dal<br>resto dei circuiti se i ponticelli<br>non vengono utilizzati.  |                                                   |

#### Ponticello di alimentazione relè

Quando montato, il ponticello di alimentazione del relè si collega a 12 V CC o 24 V CC al pin COM del relè.

Può essere utilizzato per collegare un blocco tra i pin GND e NO o tra i pin GND e NC.

| Sorgente di alimentazione                                                  | Potenza massima a 12 V CC                                            | Potenza massima a 24 V CC                                            |
|----------------------------------------------------------------------------|----------------------------------------------------------------------|----------------------------------------------------------------------|
| COM<br>Totale combinato di 46 W per tutti i<br>connettori relè delle porte | Totale combinato di 3,8 A per tutti i<br>connettori relè delle porte | Totale combinato di 1,5 A per tutti i<br>connettori relè delle porte |

### **AVVISO**

Se il blocco non è polarizzato, si consiglia di aggiungere un diodo di ritorno esterno.

### Connettore relè AUX

Quattro morsettiere a 3 pin da relè a forma di C che possono essere utilizzate, ad esempio, per controllare un blocco o un'interfaccia di un cancello.

# Dati tecnici

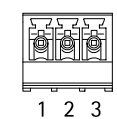

| Funzione | Pin | Note                                                                                                    | Dati tecnici                                      |
|----------|-----|----------------------------------------------------------------------------------------------------|---------------------------------------------------|
| NO       | 1   | Normalmente aperto.<br>Per il collegamento di relè.<br>Collegare un blocco di<br>protezione intrinseca tra NO e<br>massa CC.<br>Il relè è separato con<br>isolamento galvanico dal<br>resto dei circuiti se i ponticelli<br>non vengono utilizzati. | Corrente massima = 2 A<br>Tensione max. = 30 V CC |
| СОМ      | 2   | Comune                                                                                                    |                                                   |
| NC       | 3   | Normalmente chiuso.<br>Per il collegamento di relè.<br>Collegare un blocco di<br>sicurezza intrinseca tra NC e<br>massa CC.<br>Il relè è separato con<br>isolamento galvanico dal<br>resto dei circuiti se i ponticelli<br>non vengono utilizzati.  |                                                   |

### **AWISO**

Se il blocco non è polarizzato, si consiglia di aggiungere un diodo di ritorno esterno.

### Connettore ausiliario

Utilizzare il connettore ausiliario con dispositivi esterni in combinazione con, ad esempio, rilevamento del movimento, attivazione di eventi e notifiche di allarme. Oltre al punto di riferimento 0 V CC e all'alimentazione (output CC), il connettore ausiliario fornisce l'interfaccia per:

**Ingresso digitale –** Per il collegamento di dispositivi che possono passare da un circuito chiuso ad uno aperto, ad esempio i sensori PIR, i contatti porta/finestra e i rivelatori di rottura.

Input supervisionato - Consente di rilevare le manomissioni su un input digitale.

Uscita digitale – Per il collegamento di dispositivi esterni come relè e LED. I dispositivi collegati si possono attivare tramite l'API (interfaccia per la programmazione di applicazioni) del VAPIX<sup>®</sup> o dalla pagina web del prodotto.

Morsettiera a 4 pin

|       |              |            | _    |
|-------|--------------|------------|------|
| 57    | 57           | 57         | 57   |
| I E&E | - <u>8</u> - | -&-        | E&I  |
|       | B            | 9          | IMI. |
|       | ц <u>~</u> ц | <u>u~u</u> | ų—ų  |
|       |              |            |      |
|       |              |            |      |
| 1     | 2            | 2          | 1    |
|       |              | .5         | 4    |

| Funzione  | Pin | Note                                                                                                    | Dati tecnici                                    |
|-----------|-----|----------------------------------------------------------------------------------------------------|-------------------------------------------------|
| Terra CC  | 1   |                                                                                                    | 0 V CC                                          |
| Uscita CC | 2   | Questo terminale può essere utilizzato anche per alimentare una<br>periferica ausiliaria.<br>Nota: questo pin può essere usato solo come uscita alimentazione. | 12 V CC<br>Carico massimo = 250 mA in<br>totale |

# Dati tecnici

| Configurabile<br>(ingresso o uscita) | 3-4 | Input digitale o input supervisionato - collegarlo al pin 1 per<br>attivarlo oppure lasciarlo isolato (scollegato) per disattivarlo. Per<br>utilizzare l'ingresso supervisionato, installare resistori terminali.<br>Vedere il diagramma di connessione per informazioni su come<br>collegare i resistori.                                                                                                    | Da 0 a max 30 V CC                        |
|--------------------------------------|-----|----------------------------------------------------------------------------------------------------|-------------------------------------------|
|                                      |     | Uscita digitale: collegato internamente al pin 1 (terra CC) quando<br>attivo e isolato (scollegato) quando inattivo. Se si utilizza un carico<br>induttivo, ad esempio un relè, collegare un diodo in parallelo al<br>carico per proteggerlo da sovratensioni. Gli I/O sono in grado di<br>pilotare un carico esterno da 12 V CC, 50 mA (massimo combinato),<br>se si utilizza l'output interno da 12 V CC (PIN 2). In caso di utilizzo di<br>connessioni di scarico aperte in combinazione con un alimentatore<br>esterno, gli I/O possono gestire l'alimentazione CC di 0 – 30 V CC,<br>100 mA. | Da 0 a max 30 V CC,<br>open-drain, 100 mA |

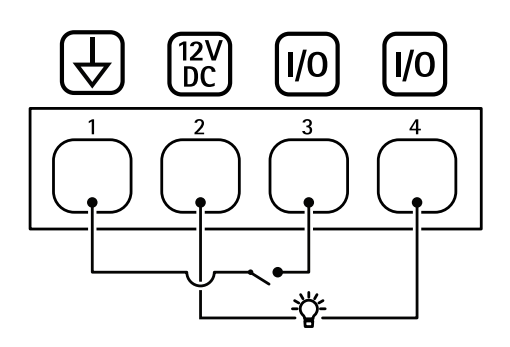

- Terra CC 1
- Output CC 12 V
- 2 3 I/O configurato come input
- 4 I/O configurato come output

### Connettore allarme/antimanomissione

Due morsettiere a 2 pin per dispositivi esterni, ad esempio rottura vetri o rivelatori di incendio.

UL: il connettore non è stato valutato da UL per l'uso di antifurto o allarme antincendio.

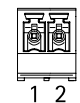

| Funzione     | Pin | Note                                                                                                    | Dati tecnici       |
|--------------|-----|----------------------------------------------------------------------------------------------------|--------------------|
| Terra CC     | 1   |                                                                                                    | 0 V CC             |
| MANOMISSIONE | 2   | Ingresso digitale - collegare al pin 1 per attivarlo<br>oppure lasciarlo isolato (scollegato) per disattivarlo.<br>Possibilità di supervisione. Vedere <i>Ingressi con</i><br><i>supervisione a pagina 31</i> . | Da 0 a max 30 V CC |

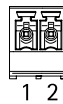

# Dati tecnici

| Funzione | Pin | Note                                                                                                    | Dati tecnici       |
|----------|-----|----------------------------------------------------------------------------------------------------|--------------------|
| Terra CC | 1   |                                                                                                    | 0 V CC             |
| ALLARME  | 2   | Ingresso digitale – collegare al pin 1 per attivarlo<br>oppure lasciarlo isolato (scollegato) per disattivarlo.<br>Possibilità di supervisione. Vedere <i>Ingressi con</i><br><i>supervisione a pagina 31</i> . | Da 0 a max 30 V CC |

### Ingressi con supervisione

Per utilizzare gli input supervisionati, installare resistori terminali in base al diagramma di seguito riportato.

#### Prima connessione parallela

l valori dei resistori devono essere 4,7 k $\Omega$  e 22 k $\Omega.$ 

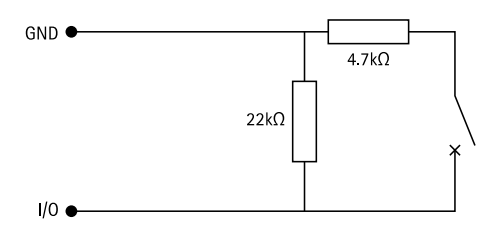

#### Connessione prima in serie

l valori dei resistori devono essere gli stessi e i possibili valori sono 1 k $\Omega$ , 2,2 k $\Omega$ , 4,7 k $\Omega$  e 10 k $\Omega$ .

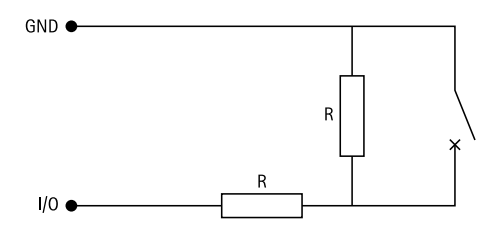

#### Nota

Si consiglia l'uso di cavi intrecciati e schermati. Connetti schermatura a 0 V CC.

| Stato      | Descrizione                                                                           |
|------------|---------------------------------------------------------------------------------------|
| Aperta     | Lo switch supervisionato è in modalità aperta.                                        |
| Chiusa     | Lo switch supervisionato è in modalità chiusa.                                        |
| Corto      | Il cavo I/O è in corto circuito per messa a terra.                                    |
| Interrotto | Il cavo I/O è interrotto e lasciato aperto senza percorso corrente per messa a terra. |

# Risoluzione dei problemi

# Risoluzione dei problemi

# Ripristino delle impostazioni predefinite di fabbrica

#### Importante

Il ripristino dei valori predefiniti di fabbrica deve essere effettuato con cautela. Tale operazione consentirà di ripristinare i valori predefiniti di fabbrica per tutte le impostazioni, incluso l'indirizzo IP.

Per ripristinare il dispositivo alle impostazioni predefinite di fabbrica:

- 1. Scollegare l'alimentazione dal dispositivo.
- 2. Tenere premuto il pulsante di comando quando si ricollega l'alimentazione. Vedere Panoramica dei prodotti a pagina 22.
- 3. Tenere premuto il pulsante di comando per 25 secondi finché l'indicatore LED di stato non emette nuovamente una luce gialla.
- 4. Rilasciare il pulsante di comando. La procedura è terminata quando il LED di stato diventa verde. Se nella rete non è disponibile un server DHCP, l'indirizzo IP del dispositivo sarà predefinito con uno dei seguenti:
  - Dispositivi con AXIS OS 12.0 e successivo: Ottenuto dal subnet dell'indirizzo di collegamento locale (169.254.0.0/16)
  - Dispositivi con AXIS OS 11.11 e precedente: 192.168.0.90/24
- 5. Utilizzare gli strumenti per l'installazione e la gestione del software per assegnare un indirizzo IP, impostare la password e accedere al dispositivo.

È inoltre possibile reimpostare i parametri ai valori predefiniti di fabbrica mediante l'interfaccia Web del dispositivo. Andare a Maintenance (Manutenzione) > Factory default (Impostazione di fabbrica) e fare clic su Default (Predefinito).

# **Opzioni AXIS OS**

Axis offre la gestione del software dei dispositivi in base alla traccia attiva o alle tracce di supporto a lungo termine (LTS). La traccia attiva consente di accedere continuamente a tutte le funzionalità più recenti del dispositivo, mentre le tracce LTS forniscono una piattaforma fissa con versioni periodiche incentrate principalmente sulle correzioni di bug e sugli aggiornamenti della sicurezza.

Si consiglia di utilizzare AXIS OS della traccia attiva se si desidera accedere alle funzionalità più recenti o se si utilizzano le offerte del sistema end-to-end Axis. Le tracce LTS sono consigliate se si utilizzano integrazioni di terze parti che non vengono convalidate continuamente a fronte della traccia attiva più recente. Con il supporto a lungo termine (LTS), i dispositivi possono mantenere la sicurezza informatica senza introdurre modifiche funzionali significative o compromettere eventuali integrazioni presenti. Per informazioni più dettagliate sulla strategia del software del dispositivo AXIS, visitare *axis.com/support/device-software*.

# Controllo della versione corrente del AXIS OS

AXIS OS determina la funzionalità dei nostri dispositivi. Quando ti occupi della risoluzione di problemi, consigliamo di cominciare controllando la versione AXIS OS corrente. L'ultima versione potrebbe contenere una correzione che risolve il tuo particolare problema.

Per controllare la versione corrente di AXIS OS:

- 1. Andare all'interfaccia Web del dispositivo > Status (Stato).
- 2. Vedere la versione AXIS OS in Device info (Informazioni dispositivo).

# Risoluzione dei problemi

# **Aggiornare AXIS OS**

#### Importante

- Le impostazioni preconfigurate e personalizzate vengono salvate quando aggiorni il software del dispositivo (a condizione che le funzioni siano disponibili nel AXIS OS), sebbene ciò non sia garantito da Axis Communications AB.
- Assicurarsi che il dispositivo rimanga collegato alla fonte di alimentazione durante il processo di aggiornamento.

#### Nota

Quando si aggiorna il dispositivo con la versione più recente di AXIS OS nella traccia attiva, il dispositivo riceve le ultime funzionalità disponibili. Leggere sempre le istruzioni di aggiornamento e le note di rilascio disponibili con ogni nuova versione prima dell'aggiornamento. Per la versione AXIS OS più aggiornata e le note sul rilascio, visitare il sito Web axis.com/support/device-software.

#### Nota

Dal momento che il database di utenti, gruppi, credenziali e altri dati viene aggiornato dopo un aggiornamento di AXIS OS, il completamento del primo avvio potrebbe richiedere alcuni minuti. Il tempo richiesto dipende dalla quantità di dati.

- 1. Scarica il file AXIS OS sul tuo computer, disponibile gratuitamente su axis.com/support/device-software.
- 2. Accedi al dispositivo come amministratore
- 3. Andare a Maintenance > AXIS OS upgrade (Manutenzione > Aggiornamento AXIS OS) e fare clic su Upgrade (Aggiorna).

Al termine dell'operazione, il dispositivo viene riavviato automaticamente.

4. Una volta riavviato il dispositivo, cancellare la cache del browser Web.

### Problemi tecnici, indicazioni e soluzioni

Se non si riesce a trovare qui ciò che si sta cercando, provare ad accedere alla sezione relativa alla risoluzione dei problemi all'indirizzo axis.com/support.

#### Problemi durante l'aggiornamento di AXIS OS

| Errore di aggiornamento di<br>AXIS OS          | Se l'aggiornamento non riesce, il dispositivo ricarica la versione precedente. Il motivo più comune<br>è il caricamento di un AXIS OS errato. Controllare che il nome del file di AXIS OS corrisponda al<br>dispositivo e riprovare. |
|------------------------------------------------|----------------------------------------------------------------------------------------------------|
| Problemi dopo<br>l'aggiornamento di AXIS<br>OS | Se si riscontrano problemi dopo l'aggiornamento, ripristinare la versione installata in precedenza dalla pagina Maintenance (Manutenzione).                                                                                          |

Problemi durante l'impostazione dell'indirizzo IP

Il dispositivo si trova su una subnet diversa Se l'indirizzo IP destinato al dispositivo e l'indirizzo IP del computer utilizzato per accedere al dispositivo si trovano in subnet diverse, non è possibile impostare l'indirizzo IP. Contattare l'amministratore di rete per ottenere un indirizzo IP.

# Risoluzione dei problemi

| L'indirizzo IP è già utilizzato<br>da un altro dispositivo                                  | <ul> <li>Scollegare il dispositivo Axis dalla rete. Eseguire il comando ping (in una finestra di comando/DOS digitare ping e l'indirizzo IP del dispositivo):</li> <li>Se si riceve: Reply from <ip address=""> (Risposta dall'indirizzo IP): bytes=32; time=10 significa che l'indirizzo IP potrebbe già essere utilizzato da un altro dispositivo nella rete. Contattare l'amministratore di rete per un nuovo indirizzo IP e reinstallare il dispositivo.</ip></li> <li>Se si riceve: Request timed out significa che l'indirizzo IP può essere utilizzato con il dispositivo Axis. Controllare tutti i cablaggi e reinstallare il dispositivo.</li> </ul> |
|---------------------------------------------------------------------------------------------|----------------------------------------------------------------------------------------------------|
| Possibile conflitto<br>dell'indirizzo IP con un<br>altro dispositivo nella stessa<br>subnet | Prima che il server DHCP imposti un indirizzo dinamico viene utilizzato l'indirizzo IP statico del dispositivo Axis. Ciò significa che se lo stesso indirizzo IP statico viene utilizzato anche da un altro dispositivo, si potrebbero verificare dei problemi durante l'accesso al dispositivo.                                                                                                    |
| Impossibile accedere al dispo                                                               | sitivo da un browser                                                                                                    |
| Non è possibile eseguire<br>l'accesso                                                       | Quando HTTPS è abilitato, verifica che sia usato il protocollo giusto (HTTP o HTTPS) quando tenti di eseguire l'accesso. Potrebbe essere necessario digitare manualmente http o https nel campo dell'indirizzo del browser. Se si dimentica la password per l'account root, il dispositivo deve essere ripristinato alle impostazioni predefinite di fabbrica. Vedere <i>Ripristino delle impostazioni predefinite di fabbrica a pagina 32</i> .                                                                                                    |
| L'indirizzo IP è stato<br>modificato dal server DHCP                                        | Gli indirizzi IP ottenuti da un server DHCP sono dinamici e potrebbero cambiare. Se l'indirizzo IP è stato modificato, utilizzare AXIS IP Utility o AXIS Device Manager per individuare il dispositivo sulla rete. Identificare il dispositivo utilizzando il relativo numero di serie o modello oppure il nome DNS (se è stato configurato).Se necessario, è possibile assegnare manualmente un indirizzo IP statico. Per istruzioni, vedere <i>axis.com/support</i> .                                                                                                    |
| Errore del certificato durante<br>l'utilizzo di IEEE 802.1X                                 | Per un corretto funzionamento dell'autenticazione, le impostazioni della data e dell'ora nel<br>dispositivo Axis devono essere sincronizzate con un server NTP. Andare a System > Date and                                                                                                    |

#### L'accesso al dispositivo può essere eseguito in locale ma non esternamente

Per accedere al dispositivo esternamente, si consiglia di usare una delle seguenti applicazioni per Windows®:

- AXIS Camera Station Edge: gratuito, ideale per piccoli sistemi con esigenze di sorveglianza di base.
- AXIS Camera Station 5: versione di prova di 30 giorni gratuita, ideale per sistemi di piccole e medie dimensioni.

• AXIS Camera Station Pro: versione di prova di 90 giorni gratuita, ideale per sistemi di piccole e medie dimensioni. Per istruzioni e download, visitare *axis.com/vms*.

### Impossibile collegarsi tramite la porta 8883 con MQTT su SSL

| Il firewall blocca il traffico | In alcuni casi il server/broker potrebbe non fornire una porta specifica per la comunicazione         |
|--------------------------------|----------------------------------------------------------------------------------------------------|
| utilizzando la porta 8883      | MQTT. Potrebbe essere ancora possibile utilizzare MQTT su una porta normalmente utilizzata            |
| poiché è insicuri.             | per il traffico HTTP/HTTPS.                                                                           |
|                                | <ul> <li>Se il server/broker supporta WebSocket/WebSocket Secure (WS/WSS), in genere sulla</li> </ul> |

- Se il server/broker supporta WebSocket/WebSocket Secure (WS/WSS), in genere sulla porta 443, utilizzare questo protocollo. Controllare con il provider del server/broker se è supportato WS/WSS e quale porta e base utilizzare.
- Se il server/broker supporta ALPN, l'uso di MQTT può essere negoziato su una porta aperta, come la 443. Verificate con il proprio server/broker provider se ALPN è supportato e quale protocollo e porta ALPN utilizzare.

# Contattare l'assistenza

Se serve ulteriore assistenza, andare su axis.com/support.

Manuale dell'utente AXIS A1710-B Network Door Controller © Axis Communications AB, 2024 Ver. M1.11 Data: Novembre 2024 Codice art. T10217727